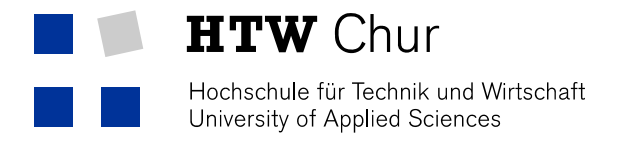

## McAfee-Installation Mac

Der McAfee-Virenscanner steht allen Mitarbeitenden und Studenten zur freien Benutzung zur Verfügung. Um eine funktionsfähige Installation zu gewährleisten ist folgende Anleitung unbedingt zu beachten.

## Achtung: Deinstallieren Sie einen allfällig bereits vorhandenen Virenscanner unbedingt VOR der Installation von McAfee!

- 1. Herunterladen der benötigten Datei im Bereich «Downloads» im Intranet der HTW Chur (https://my.fh-htwchur.ch/index.php?id=download&L=0).
  - a. McAfee-Endpoint-Security-for-Mac.dmg

## Downloads

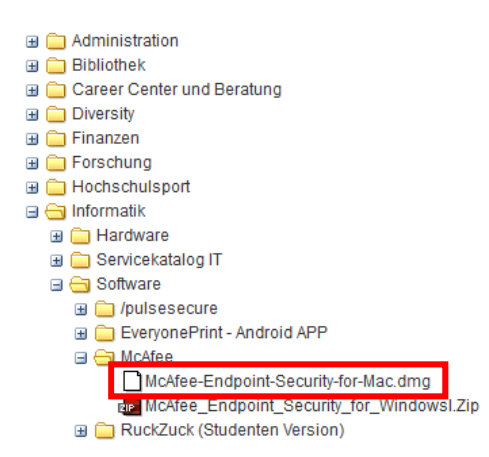

- 2. Die Datei McAfee-Endpoint-Security-for-Mac.dmg ausführen. Es wird ein neues Fenster geöffnet.
- 3. Danach die Datei McAfee-Endpoint-Security-for-Mac....pkg öffnen. Der Installationsvorgang wird gestartet.

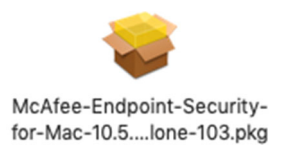

- 4. Eine Standardinstallation durchführen. Bei allen Fenstern «Fortfahren» oder «Akzeptieren» auswählen, dann auf «Installieren» klicken.
- 5. Geben sie den Benutzernamen und das Passwort Ihres Macs ein. Der Antivirus wird installiert.

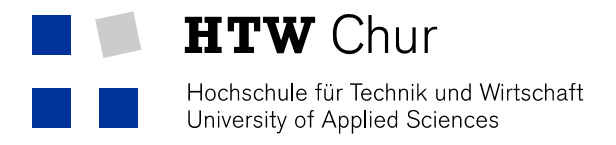

6. Bei folgender Meldung auf «OK» klicken. Die Installation wird abgeschlossen.

| G | "Installationsprogramm" möchte deinen<br>Computer verwalten. Beim Verwalten können<br>Passwörter, Netzwerk- und<br>Systemeinstellungen verändert werden. |                |    |
|---|----------------------------------------------------------------------------------------------------|----------------|----|
|   | (                                                                                                    | Nicht erlauben | ОК |

7. Nach einem Neustart ist der McAfee-Virenscanner im Hintergrund aktiv.

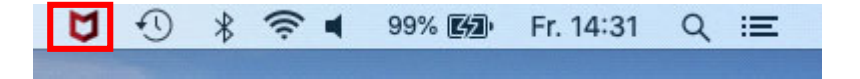